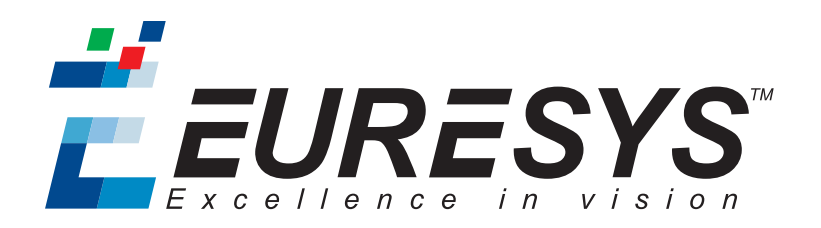

用户指南

## CustomLogic

Coaxlink 11.2.1

3602 Coaxlink Octo

3603 Coaxlink Quad CXP-12

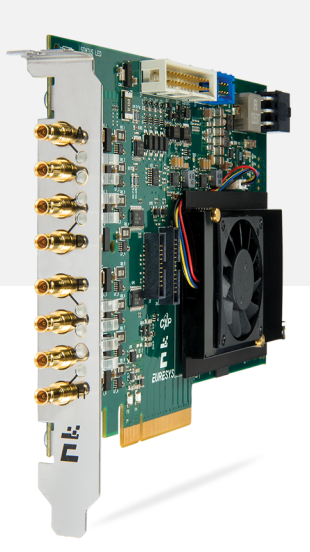

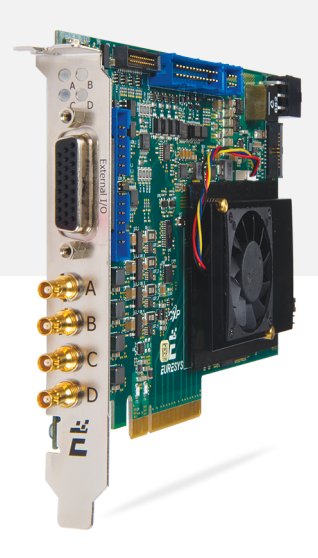

**É**EURESYS

#### 使用条款

EURESYS s.a. 应保留硬件和软件文档以及 EURESYS s.a. 商标的所有财产权、所有权和利益。

文档中提及的所有公司和产品的名称可能是其各自所有者的商标。

未经事先通知,不得对本书中包含的 EURESYS s.a 的硬件或软件、品牌或文档进行许可、使用、出租、租赁、翻译、复制、复印或修改。

EURESYS s.a. 可能随时自行修改产品规格或更改本文档中给出的信息, 恕不另行通知。

EURESYS s.a. 对于使用其硬件或软件而引起的任何类型的收入、利润、商誉、数据、信息系统损失或损害,或与使用其硬件或软件相关的,或因本文档遗漏或错误造成的其他特殊的、偶然的、间接的、后果性的或惩罚性的损害赔偿,概不负责。

本文档随Coaxlink11.2.1( doc build) 提供。 2088© 2019 EURESYS s.a.

**Ë**EURESYS

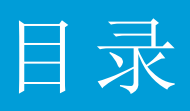

| 1. CustomLogic 简介   | 4  |
|---------------------|----|
| 1.1. 原则             | 4  |
| 1.2. 可用性            | 4  |
| 1.3. 框架             | 6  |
| 2. CustomLogic 接口   | 7  |
| 2.1. 数据(像素)流接口      | 7  |
| 2.2. 元数据接口          | 10 |
| 2.3. DDR4内存接口       | 13 |
| 2.4. Memento 事件接口   | 19 |
| 2.5. 控制/状态接口        | 20 |
| 3. CustomLogic参考设计  | 21 |
| 3.1. 简介             | 22 |
| 3.2. 全局信号           | 22 |
| 3.3. 可用参考模块         | 23 |
| 3.4. CustomLogic 交付 | 26 |
| 3.5. 参考设计构建步骤       | 28 |
| 4. 在调试中:            | 29 |

**ÉEURESYS** 

4

4

6

## 1. CustomLogic 简介

# 警告本规范为初步规范,可能会有所更改! 1.1. 原则 1.2. 可用性 1.3. 框架

## 1.1. 原则

CustomLogic允许用户在装有"CustomLogic"固件变体的Euresys帧捕获器的FPGA(现场可编程门阵列)中,添加自定义的板载图像处理。

CustomLogic包括一个可提供文档化接口的设计框架,其用于将自定义图像处理功能与帧 捕获器互连。

## 1.2. 可用性

备注 CustomLogic安装包仅在向本地销售办公室提出请求时可用。

CustomLogic可用于以下产品和固件变体:

#### 3602 Coaxlink Octo

| 固件变体               | 描述                                                                                                    |
|--------------------|----------------------------------------------------------------------------------------------------|
| 3602 Coaxlink Octo | <ul> <li>CXP-6 DIN 4 Coaxress接口</li> <li>一个1-或2-或4-连接区域扫描相机</li> <li>2 GB RAM DDR4 板载内存</li> <li>8-通道Gen 3 PCI Express接口</li> </ul> |

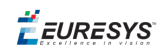

#### 3603 Coaxlink Quad CXP-12

| 固件变体                          | 描述                                                                                                    |
|-------------------------------|----------------------------------------------------------------------------------------------------|
| 3603 Coaxlink Quad CXP-<br>12 | <ul> <li>CXP-12 HD-BNC 4 CoaXPress 接口</li> <li>一个1-或2-或4-连接区域扫描相机</li> <li>2 GB RAM DDR4 板载内存</li> <li>8-通道Gen 3 PCI Express接口</li> </ul> |

**É EURESYS** 

## 1.3. 框架

- 一个 Coaxlink 框架提供以下内置模块:
- 1. 全功能CoaXPress帧捕获器。
- 2. 板载存储器接口。
- 3. 带有DMA后端通道的PCI Express接口。
- 4. "硬件备忘录"事件记录系统。
- 5. 用户通过Euresys驱动程序API注册访问。

#### 示例方框图

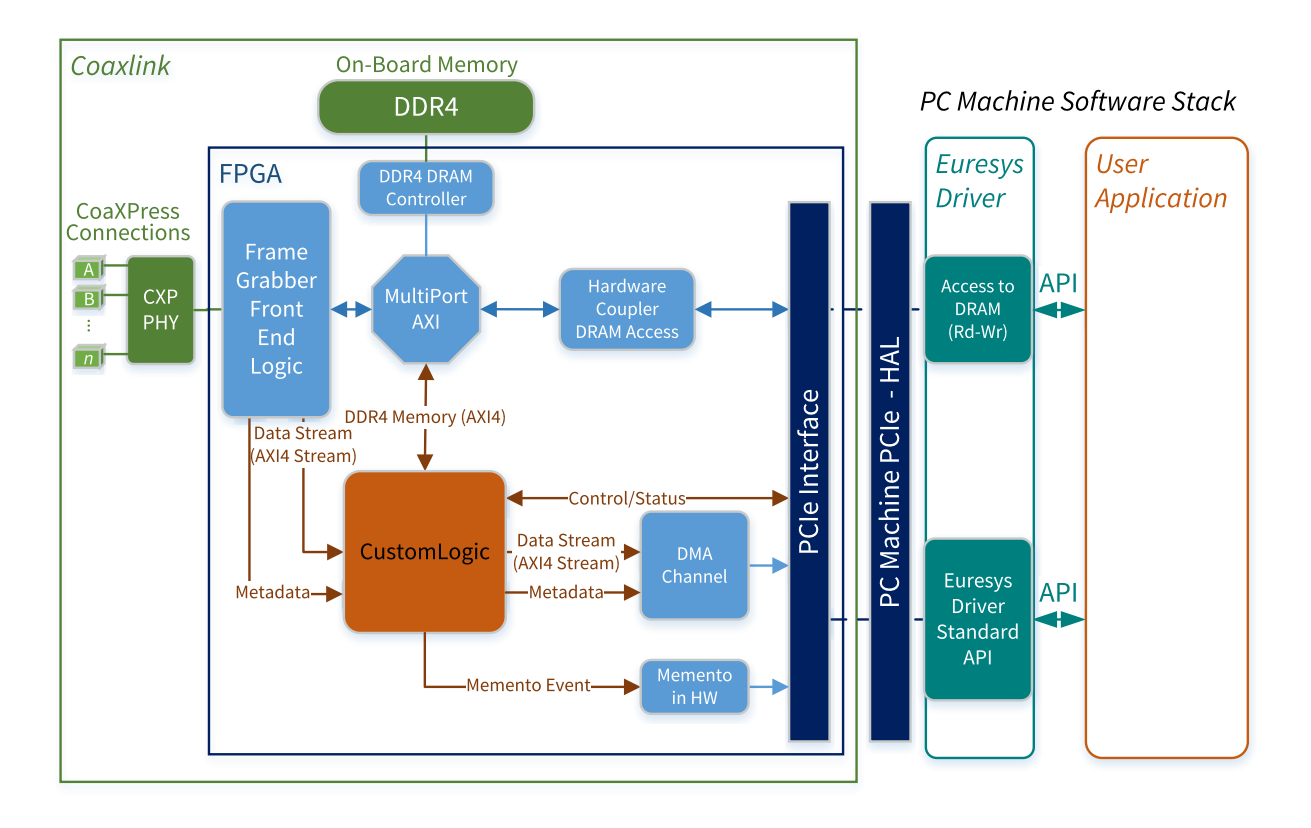

Coaxlink CustomLogic 模型

**É EURESYS** 

7

## 2. CustomLogic 接口

警告本规范为初步规范,可能会有所更改!
 2.1. 数据(像素)流接口
 2.2. 元数据接口

 2.2. 元数据接口
 10

 2.3. DDR4内存接口
 13

 2.4. Memento 事件接口
 19

 2.5. 控制/状态接口
 20

## 2.1. 数据(像素)流接口

数据流接口基于 AMBA AXI4-流协议规范:

- □ 在源端,此接口向 CustomLogic 提供从Coaxress设备(例如Coaxress相机)获取的图像。
- □ 在目标端,数据流接口将 CustomLogic 生成的结果图像/数据传输到"PCI Express DMA Back-End"通道。

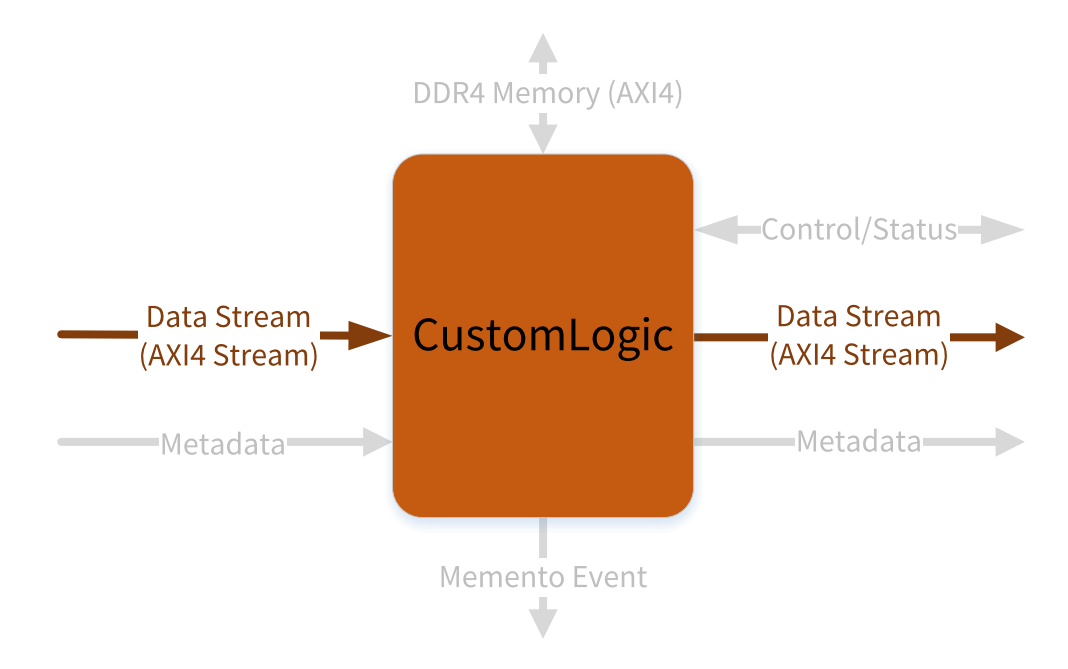

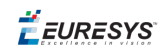

#### 源接口信号

| 信号                  | 指令  | 描述                                                                   |
|---------------------|-----|----------------------------------------------------------------------|
| axis_tvalid_in      | IN  | TVALID 表示 <b>源</b> 正在驱动有效传输。当Tvalid和Tready 都被置位时,就会发生转移。             |
| axis_tready_in      | OUT | TREADY 表示 CustomLogic 可以接受当前循环中的传输。                                  |
| axis_tdata_in [*]   | IN  | TData是主要的有效负载,用于提供通过接口传递的<br>数据。<br>[*]=[127:0] 针对 Octo 或 [255:0] 针对 |
| axis_tuser_in [3:0] | IN  | Tuser是用户定义的边带信息,可以与数据流一起传输。Tuser内容编码如下:                              |
|                     |     | <pre>axis_tuser_in[0] =&gt; Start-of-Frame (SOF)</pre>               |
|                     |     | axis_tuser_in[1] => Start-of-Line (SOL)                              |
|                     |     | axis_tuser_in[2] => End-of-Line (EOL)                                |
|                     |     | axis_tuser_in[3] => End-of-Frame (EOF)                               |

*<i>EURESYS* 

#### 目的接口信号

| 信号                   | 指令  | 描述                                                                                                    |
|----------------------|-----|----------------------------------------------------------------------------------------------------|
| axis_tvalid_out      | OUT | TVALID 表示 CustomLogic 正在驱动有效传输。当<br>Tvalid和Tready都被置位时,就会发生转移。                                                                                                    |
| axis_tready_out      | IN  | TREADY 表示 PCI Express DMA Back-End 可以接受当前循环中的传输。                                                                                                    |
| axis_tdata_out [*]   | OUT | TData是主要的有效负载,用于提供通过接口传递的数据。<br>[*]=[127:0] 针对 Octo 或[255:0] 针对                                                                                                    |
| axis_tuser_out [3:0] | OUT | <pre>Tuser是用户定义的边带信息,可以与数据流一起传输。Tuser内容编码如下:     axis_tuser_out[0] =&gt; Start-of-Buffer (SOB)     axis_tuser_out[1] =&gt; Reserved     axis_tuser_out[2] =&gt; Reserved     axis_tuser_out[3] =&gt; End-of-Buffer (EOB)</pre> |

在 CustomLogic 目的端, axis\_tuser\_out 信号具有控制 PCI Express DMA Back-End的功能。 axis\_tuser\_out 带有的标志解释如下:

- □ Start-of-Buffer:包含此标志的循环将启动新的缓冲区。
- □ End-of-Buffer: 包含此标志的循环将结束缓冲区,即使缓冲区仍有可容纳新传输的 空间。

|                | <br> | <br>      |          |  |
|----------------|------|-----------|----------|--|
| CLK            |      |           |          |  |
| TDATA          | DO   |           | 4 D5 D/s |  |
| R[0] (SOF/SOB) |      |           | <i>∬</i> |  |
| FUSER[1] (SOL) |      |           |          |  |
| FUSER[2] (EOL) |      |           | <i>∬</i> |  |
| R[3] (EOF/EOB) |      |           |          |  |
| TVALID         |      |           |          |  |
| TREADY         |      | $\square$ |          |  |
|                |      |           |          |  |

#### 时序图

TVALID/TRADY信号交换和TUSER标志时序图

在这个例子中,我们认为 LinePitch 是64字节(4个传输周期,每个16字节),而整个帧由10行/包组成。

有关AXI4-流协议的更多信息,请参阅 www.xilinx.com 上的Xilinx Axi参考指南和 www.amba.com上的AMBA AXI4-流协议规范。

🕇 EURESYS

## 2.2. 元数据接口

在元数据接口上显示由CoaXPress设备生成的CoaXPress图像头。除了CoaXPress图像头外, 元数据接口还提供有关像素对齐、时间戳...

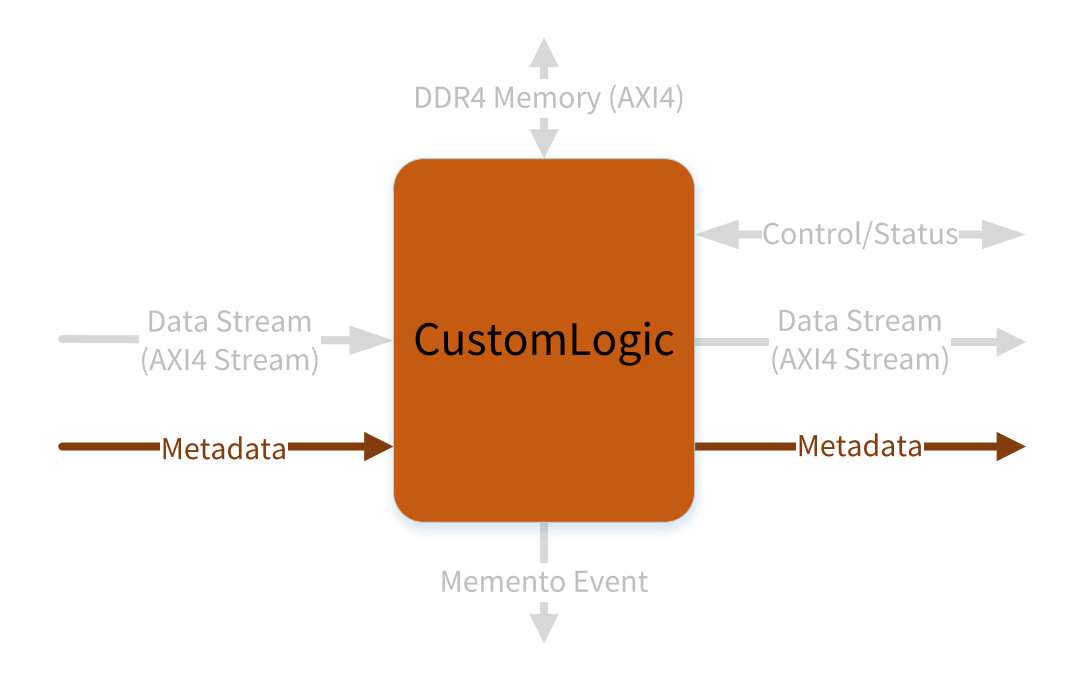

#### 接口信号

元数据接口信号显示为名为 Metadata\_rec 的VHDL记录类型(此记录类型的定义可在 CustomLogicPkg包 (CustomLogicPkg.vhd中找到))。

- □ 在源端,元数据接口显示前缀 Metadata\_in,并有方向 IN。
- □ 在目标端,它显示前缀 Metadata\_out 并具有方向 OUT。

在元数据接口中有两组信号:

- □ CoaXPress图像头组-包含由CoaXPress设备发布的CoaXPress矩形图像头副本的信号。
- □ CustomLogic组-通知时间戳和数据流特征的信号。

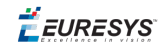

#### CoaXPress图像头组

| 描述                                                                  |
|---------------------------------------------------------------------|
| 唯一流ID。                                                              |
| 16位源图像索引。对于每个传输的图像递增,在0xFFFF处<br>绕回至0。包含与同一图像相关的数据的每个流应使用<br>相同的数字。 |
| 以像素表示图像宽度的24位值。                                                     |
| 24位值,表示图像相对于整个设备图像的左侧像素的水<br>平偏移量(以像素为单位)。                          |
| 以像素为单位,表示图像高度的24位值。对于行扫描图像,该值应设置为0。                                 |
| 24位值,表示图像相对于完整设备图像顶行的垂直偏<br>移,(以像素为单位)。                             |
| 24位值,表示每条图像行的数据字数。                                                  |
| 表示像素格式的16位值。                                                        |
| 表示外螺纹几何图形的16位值。                                                     |
| 图像标志。                                                               |
|                                                                     |

备注斜体绿色的描述摘自CoaXPress标准版本1.1.1。

#### CustomLogic 组

| 信号                               | 描述                                      |
|----------------------------------|-----------------------------------------|
| [prefix].Timestamp [31:0]        | 设备的读取开始事件的时间戳。                          |
|                                  | 像素处理标志:                                 |
|                                  | □ PixProcessingFlgs[0]=>已启用"RGB到BGR"交换。 |
| [prefix].PixProcessingFlgs [7:0] | □ PixProcessingFlgs[1]=>已启用"MSB像素对齐"。   |
|                                  | □ PixProcessingFlgs[2]=>已启用"压缩采集"。      |
|                                  | □ PixProcessingFlgs[7:4]=>LUT配置。        |
|                                  |                                         |
|                                  | 32位向量,可由 CustomLogic 用于报告其状态。           |
| [prefix].Status [31:0]           | <b>备注</b> 在源端,状态值为0x00000000。           |

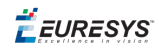

时序图

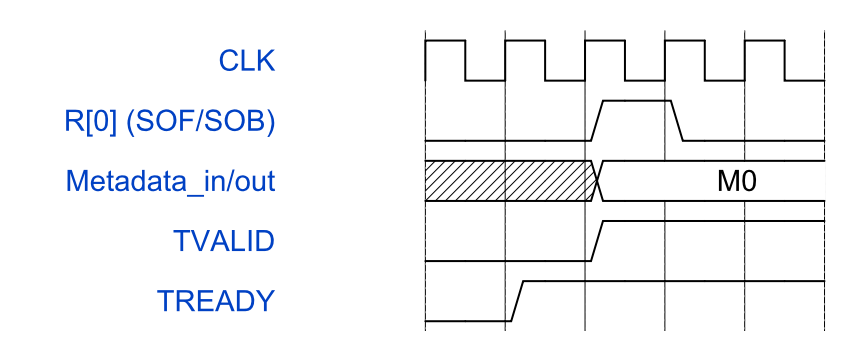

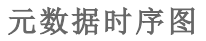

元数据信号在每次声明 TUSER标志SOF/SOB时都会更新。

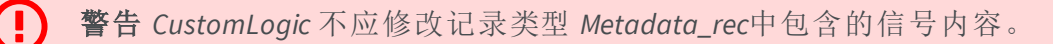

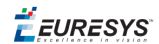

## 2.3. DDR4内存接口

#### DDR4板载内存接口基于 AMBA AXI4-流协议规范:

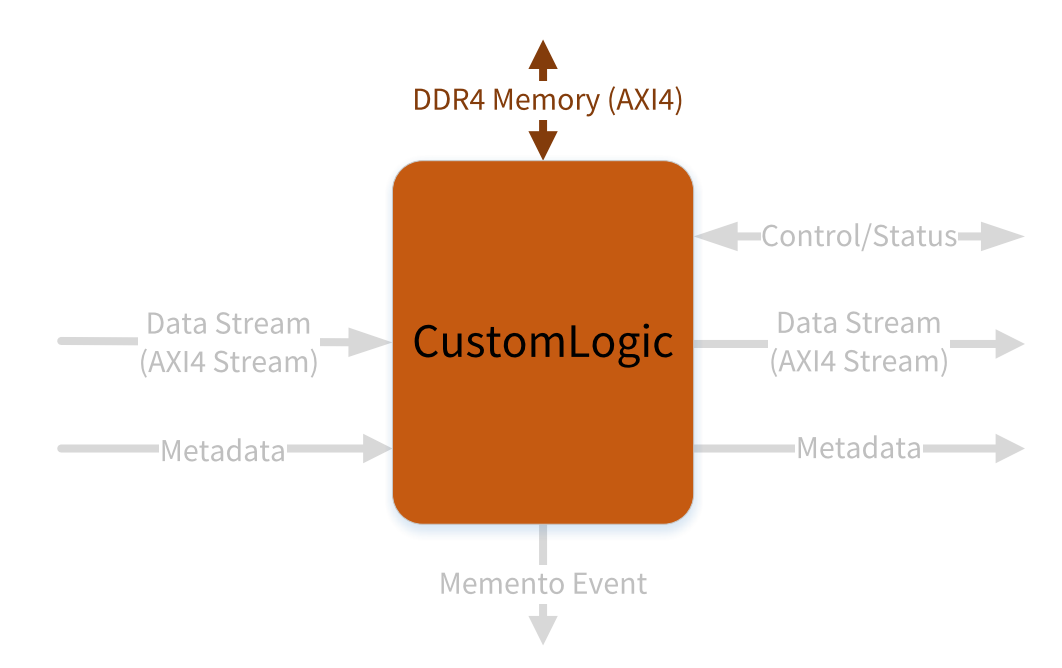

AXI4是一个内存映射接口,由五个通道组成:

- □ 写入地址通道
- □ 写入数据通道
- □ 写入响应通道
- □ 读取地址通道
- □ 读取数据通道

数据可以在主设备和从设备之间同时向两个方向移动,数据传输大小也可不同。在AXI4 中的限值;最多256次数据传输的突发事务。

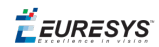

#### AXI4通道架构

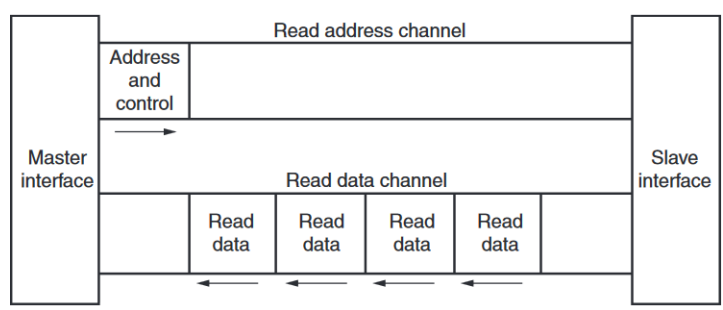

\* From Xilinx UG1037

**Channel Architecture of Reads** 

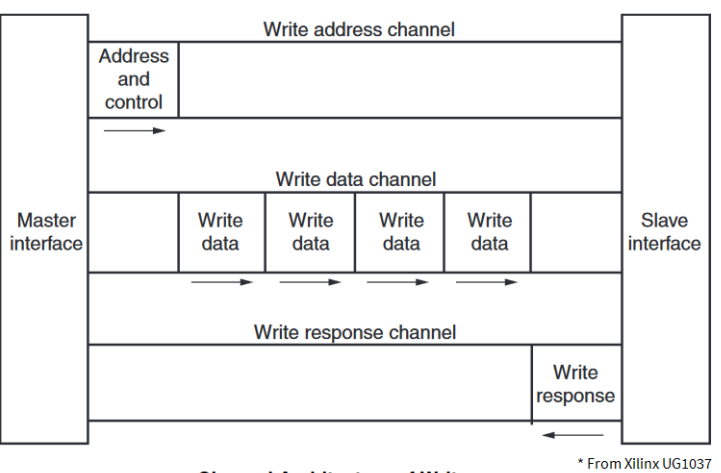

**Channel Architecture of Writes** 

#### AXI4信号描述

以下部分简要地描述了AXI4信号。

**备注**若需完整了解有关信号、接口要求和事务属性内容,请参阅 www.amba.com上的"AMBA AXI和ACE协议规范"文档。

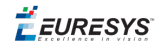

#### 主写入地址通道接口信号

| 信号                  | 指令  | 描述                                                 |
|---------------------|-----|----------------------------------------------------|
| m_axi_awaddr [31:0] | OUT | 写入地址写入地址给出了写入突发事务中第一个传<br>输地址。                     |
| m_axi_awlen [7:0]   | OUT | 突发长度突发长度给出了突发中传输的确切次数。<br>该信息决定了与地址相关联的数据传输次数。     |
|                     |     | Burst_Length = AWLEN[7:0] + 1                      |
| m_axi_awsize [2:0]  | OUT | 突发大小该信号表明了突发中每次传输的大小。                              |
|                     |     | Burst_Size = 2^AWSIZE[2:0]                         |
| m_axi_awburst [1:0] | OUT | 突发类型。突发类型和大小信息决定了如何计算突<br>发内每次传输的地址。               |
|                     |     | Burst_Type: "00" = FIXED; "01" = INCR; "10" = WRAP |
| m avi avula alu     |     | 锁类型提供有关传输原子特性的其他信息。                                |
| m_axi_awtock        | 001 | Atomic_Access: '0' Normal; '1' Exclusive           |
|                     |     | 内存类型此信号表示如何在系统中进行事务。                               |
|                     |     | Memory_Attributes:                                 |
|                     |     | □ AWCACHE[0] 可缓冲                                   |
| m_axi_awcache [3:0] | OUT | □ AWCACHE[1] 可缓存                                   |
|                     |     | □ AWCACHE[2] 读取分配                                  |
|                     |     | □ AWCACHE[3] 写入分配                                  |
|                     |     | 保护类型。该信号表示事务特权和安全级别,以及事<br>务是数据访问还是指令访问。           |
|                     | OUT | 访问权限:                                              |
| m_axi_awprot [2:0]  |     | □ AWPROT[0] 授权                                     |
|                     |     | □ AWPROT[1] 无安全措施                                  |
|                     |     | □ AWPROT[2] 指令                                     |
|                     |     | 服务质量, QoS。为每个写入事务发送的QoS标识符。                        |
| m_axi_awqos [3:0]   | 001 | Quality_of_Service: 优先级                            |
| m_axi_awvalid       | OUT | 写入地址有效此信号表示信道正在发送有效的写入<br>地址和控制信息。                 |
| m_axi_awready       | IN  | 写入地址准备完毕此信号表示从机已准备好接受地<br>址和相关控制信号。                |
|                     |     |                                                    |

备注这些描述摘自AMBA AXI和ACE协议规范。

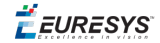

#### 主写入数据通道接口信号

| 信号               | 指令  | 描述                                                                           |
|------------------|-----|------------------------------------------------------------------------------|
| m_axi_wdata [*]  | OUT | 写入数据。<br>[*]=[127:0]用于 <sup>Octo</sup> 或[255:0]用于                            |
| m_axi_wstrb [**] | OUT | 写入选通该信号表示哪些字节通道保存有效数据。<br>写入数据总线的每八位有一个写选通位。<br>[**]=[15:0]用于 Octo 或[31:0]用于 |
| m_axi_wlast      | OUT | 最后写入此信号表示写入突发中的最后一次传输。                                                       |
| m_axi_wvalid     | OUT | 写入有效。此信号表示有效的写入数据和选通可用。                                                      |
| m_axi_wready     | IN  | 写入准备就绪此信号表示从机可以接受写入数据。                                                       |

┣ 备注 这些描述摘自AMBA AXI和ACE协议规范。

#### 主写入响应通道接口信号

| 信号                | 指令  | 描述                                                                                                    |
|-------------------|-----|----------------------------------------------------------------------------------------------------|
| m_axi_bresp [1:0] | IN  | <ul> <li>写入响应此信号表示写入事务的状态。</li> <li>响应:</li> <li>□ "00" = OKAY</li> <li>□ "01" = EXOKAY</li> <li>□ "10" = SLVERR</li> <li>□ "11" = DECERR</li> </ul> |
| m_axi_bvalid      | IN  | 写入响应有效此信号表示通道正在发出有效的写入<br>响应信号。                                                                                                    |
| m_axi_bready      | OUT | 响应准备就绪。此信号表示主机可以接受写入响应。                                                                                                    |

┣ 备注 这些描述摘自AMBA AXI和ACE协议规范。

对于 m\_axi\_bresp:

- □ OKAY: 正常访问成功。表示正常访问已成功。也可以表示独占访问失败。参见OKAY: 正常访问成功。
- □ EXOKAY: 独占访问成功。表示独占访问的读部分或写部分成功。
- □ *SLVERR*:从机错误。当访问成功到达从机,但从机希望向发起主机返回错误条件时 使用。
- □ DECERR: 解码错误。通常由互连组件生成,以表示在事务地址处没有从机。

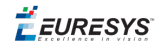

#### 主读取地址通道接口信号

| 信号                 | 指令    | 描述                                                 |
|--------------------|-------|----------------------------------------------------|
| m_axi_araddr[31:0] | OUT   | 读取地址。读取地址给出了读取突发事务中第一个<br>传输地址。                    |
| m_axi_arlen[7:0]   | OUT   | 突发长度突发长度给出了突发中传输的确切次数。<br>该信息决定了与地址相关联的数据传输次数。     |
|                    |       | Burst_Length = ARLEN[7:0] + 1                      |
| m_axi_arlen[2:0]   | OUT   | 突发大小该信号表明了突发中每次传输的大小。                              |
|                    |       |                                                    |
| m_axi_arburst[1:0] | OUT   | 突反奕型。突反奕型和大小信息 <i>供定 ] 如何计算突</i><br>发内每次传输的地址。     |
|                    |       | Burst_Type: "00" = FIXED; "01" = INCR; "10" = WRAP |
| mo ovi orlook      |       | 锁类型提供有关传输原子特性的其他信息。                                |
| m_axi_arlock       | 001   | Atomic_Access: '0' Normal; '1' Exclusive           |
|                    |       | 内存类型此信号表示如何在系统中进行事务。                               |
|                    |       | Memory_Attributes:                                 |
|                    |       | □ ARCACHE[0] 可缓冲                                   |
| m_axi_arcache[3:0] | 001   | □ ARCACHE[1] 可缓存                                   |
|                    |       | □ ARCACHE[2] 读取分配                                  |
|                    |       | □ ARCACHE[3] 写入分配                                  |
|                    | OUT   | 保护类型。该信号表示事务特权和安全级别,以及事<br>务是数据访问还是指令访问。           |
|                    |       | Access_Permissions:                                |
| m_axi_arprot[2:0]  |       | □ ARPROT[0] 授权                                     |
|                    |       | □ ARPROT[1] 无安全措施                                  |
|                    |       | □ ARPROT[2] 指令                                     |
|                    | 0.117 | 服务质量, QoS。为每个写入事务发送的QoS标识符。                        |
| m_axi_arqos[3:0]   | 001   | Quality_of_Service: 优先级                            |
| m_axi_arvalid      | OUT   | 读取地址有效此信号表示信道正在发送有效的读取<br>地址和控制信息。                 |
| m_axi_arready      | IN    | 读取地址准备就绪此信号表示从机已准备好接受地<br>址和相关控制信号。                |
|                    |       |                                                    |

备注这些描述摘自AMBA AXI和ACE协议规范。

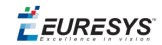

#### 主读取数据通道接口信号

| 信号                | 指令  | 描述                                                                                 |
|-------------------|-----|------------------------------------------------------------------------------------|
| m_axi_rdata [*]   | IN  | 读取数据。<br>[*]=[127:0]用于 <sup>Octo</sup> 或[255:0]用于                                  |
| m_axi_rresp [1:0] | IN  | 读取响应。此信号表示读取传输的状态。<br>响应: "00" = OKAY; "01" = EXOKAY; "10" = SLVERR; "11" = DECERR |
| m_axi_rlast       | IN  | 最后读取。此信号表示读取突发中的最后一次传输。                                                            |
| m_axi_rvalid      | IN  | 读取有效此信号表示通道正在发送所需读取数据的<br>信号。                                                      |
| m_axi_rready      | OUT | 读取准备就绪。此信号表示主机可以接受读取数据<br>和响应信息。                                                   |

▶ 备注这些描述摘自AMBA AXI和ACE协议规范。

时序图

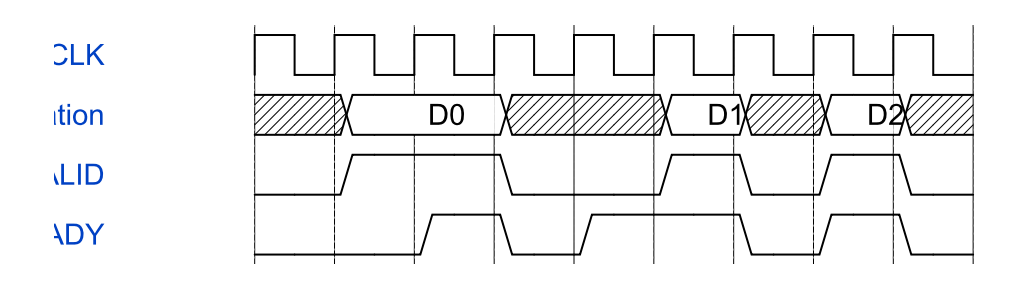

VALID/READY 信息交换时序图

**É EURESYS** 

## 2.4. Memento 事件接口

Memento事件接口允许 *CustomLogic* 向"Memento Logging"工具发送时间戳事件, 其精度为 1µs。

除了时间戳事件之外,在Memento中还报告了两个32位参数,如下所示:

ARG\_0 ARG\_1 [ts:0195.350699] 来自 CustomLogic 消息: 0x00000003 0x00000002

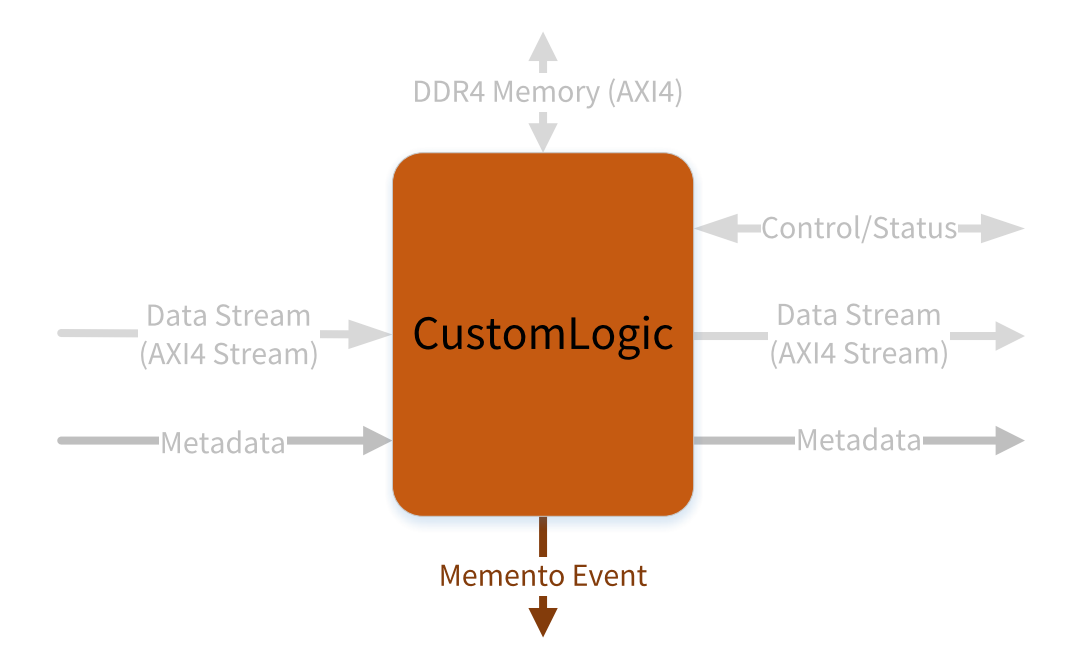

#### 接口信号

| 信号                                | 指令  | 描述                                                |
|-----------------------------------|-----|---------------------------------------------------|
| CustomLogic_event                 | OUT | 一个周期的脉冲,表示一个 CustomLogic 事件。                      |
| CustomLogic_event_<br>arg0 [31:0] | OUT | Memento Logging工具中报告的32位参数以及相应的<br>CustomLogic事件。 |
| CustomLogic_event_<br>arg1 [31:0] | OUT | Memento Logging工具中报告的32位参数以及相应的<br>CustomLogic事件。 |

**É EURESYS** 

## 2.5. 控制/状态接口

控制/状态接口允许您通过Coaxlink驱动程序API读取或写入 CustomLogic 内的寄存器。

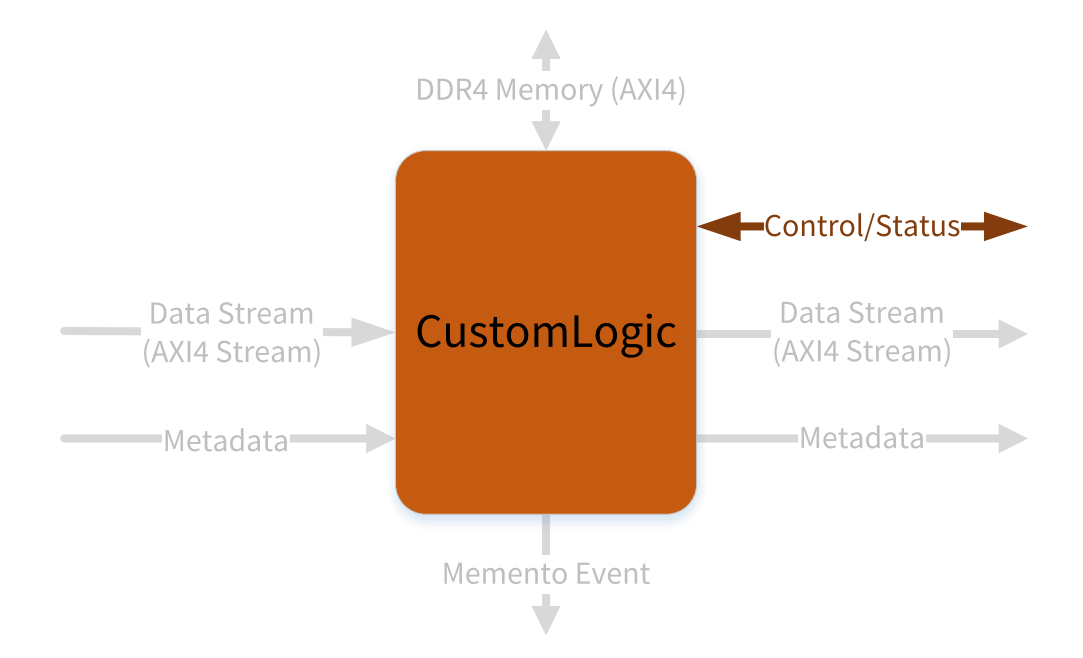

此接口的使用很大程度上取决于 CustomLogic 如何定义控制/状态接口。推荐的定义是使用这个接口作为地址/数据控制寄存器,如参考设计文件所示 control registers.vhd。

#### 接口信号

| 信号                              | 指令  | 描述                                           |
|---------------------------------|-----|----------------------------------------------|
| CustomLogic_ctrl_addr [15:0]    | IN  | 16-位 WR/RD 地址。"WR/RD地址"选择要读<br>取/写入的寄存器。     |
| CustomLogic_ctrl_data_in_ce     | IN  | 一个周期的脉冲,表明"CustomLogic_ctrl_ data_in"中的一个更新。 |
| CustomLogic_ctrl_data_in [31:0] | IN  | 32-位写入数据。将32-位矢量写入选定的<br>寄存器。                |
| CustomLogic_ctrl_data_out[31:0] | OUT | 32-位读取数据。从选定的寄存器复制一个<br>32位矢量。               |

*EURESYS* 

## 3. CustomLogic参考设计

| 3.1. 简介             | 22 |
|---------------------|----|
| 3.2. 全局信号           | 22 |
| 3.3. 可用参考模块         | 23 |
| 3.4. CustomLogic 交付 | 26 |
| 3.5. 参考设计构建步骤       | 28 |

**ÉEURESYS** 

## 3.1. 简介

CustomLogic包随参考设计一起交付,以用作 CustomLogic的模板。参考设计公开了 CustomLogic中所有可用的接口。

参考设计以一组VHDL文件的形式交付,并带有以下框图:

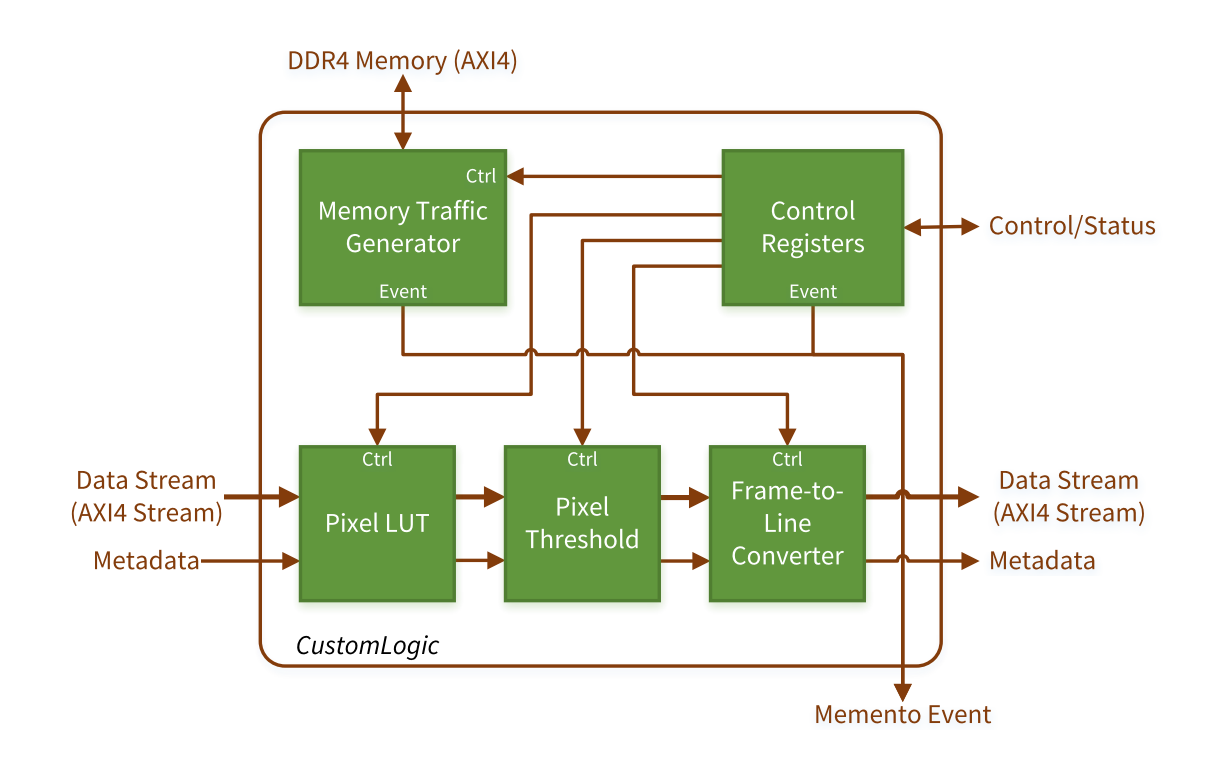

#### 参考设计框图

## 3.2. 全局信号

所有可用接口都在250兆赫的同一时钟域中,CustomLogic 全局信号如下:

| 信号            | 指令 | 描述                                                                          |
|---------------|----|-----------------------------------------------------------------------------|
| clk250        | IN | 250兆赫时钟源,通用于所有 CustomLogic 接口。                                              |
| srst250       | IN | 在PCI Express复位期间,同步复位(clk250)置位。                                            |
| PipelineClear | IN | 当执行停止采集命令(DSStopAcquisition)时,脉冲置<br>位。此信号应用于清除数据流沿线的 CustomLogic 内<br>部管道。 |

*<i>FEURESYS* 

## 3.3. 可用参考模块

#### Pixel LUT 8-位

Pixel LUT 8-位在 CustomLogic 参考设计渠道中提供查找表运算符。查找表格运算符可以通过其表格上的预定义值更改任何输入像素值。查找表有许多应用程序,例如,Gamma校正和对比度增强。下图说明了查找表运算符:

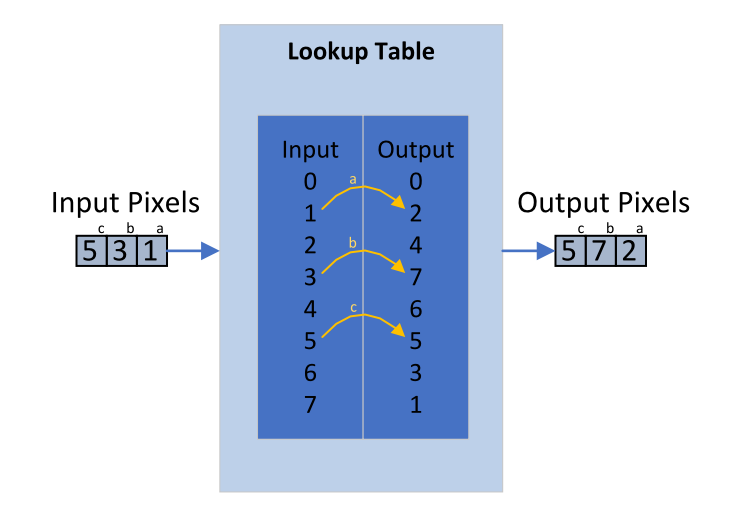

Pixel LUT 8位可以计算每个时钟周期16(对于 Octo )或32 (对于)8位像素。控制寄存器模块用于控制和上传查找表值。

#### 像素阈值

像素阈值在 CustomLogic 参考设计渠道中,提供阈值运算符。对于每个输入像素,阈值运算符根据以下公式输出0或255:

OutputPixel= 255 when &InputPixel≥Th; OutputPixel= 0 when &InputPixel<Th;

其中 Th 是阈值级别。

像素阈值计算每个时钟周期16(对于 Octo )或32(对于)8位像素。控制寄存器模块用于控制像素阈值模块。

**备注** 该模块是基于使用Vivado HLS的C++代码生成的。要重新生成此模块,请按照 /05\_ref\_design\_hls/HLS\_README.txt 文件中描述的过程操作。

**É**EURESYS

#### 帧到行转换器

帧到行转换器,为每个输入图像输出一行。从输入图像中,按以下方式提取输出行:

- □ 从第一个输入图像中提取第一行。
- □ 从第二个输入图像中提取第二行,依此类推。
- □ 当"帧到行"转换器提取输入图像的最后一行(即输入图像的数量等于图像的 ysize) 时,它在该行的最后一次传输时启用 缓冲区结束标志,并开始新的采集周期。

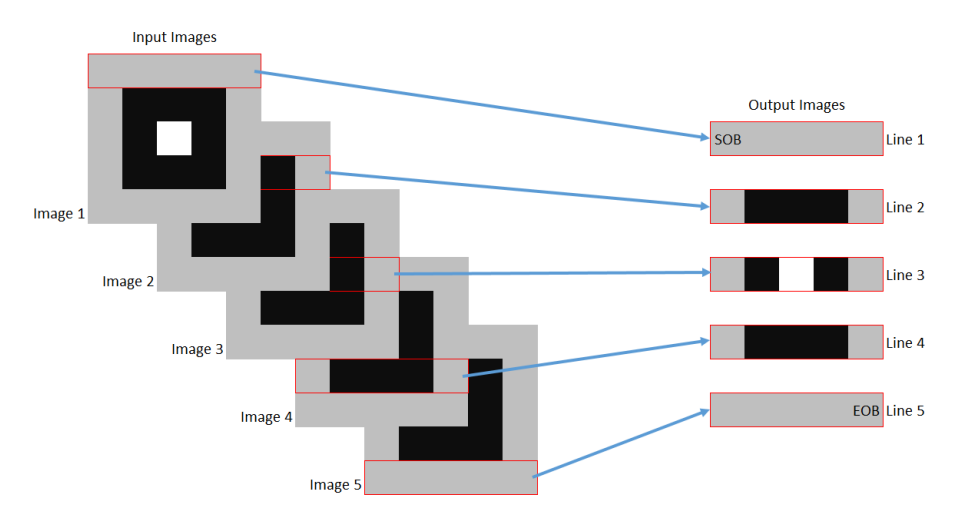

"帧到行"转换器按顺序锁存第一个图像的输入元数据(源端),并将其传输到输出元数据 (目标端)。

该模块可通过"控制寄存器"参考设计进行控制。

#### "内存流量生成器"

"内存流量生成器"写入1024字节的数据突发,从0x0000000开始递增地址,并在0x 4000000 (1GB)处换行。写入的数据由一个8位计数器组成。

在每个1024字节的突发之后,"内存流量生成器"回读相同地址的数据。它还会报告已发 生的地址换行次数。

该模块可通过"控制寄存器"参考设计进行控制。

#### "Memento 事件"

参考设计中有两个"Memento事件"来源:

- □ 一种是通过"控制寄存器",在这里可以定义 CustomLogic\_event\_arg0。
- □ 另一个事件是在"内存流量生成器"中发生地址换行时生成的。在这种情况下, *CustomLogic\_event\_arg1*接收地址换行计数器的值。

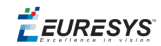

#### "控制寄存器"

"控制寄存器"模块提供一种机制,通过"控制/状态"接口来控制/配置在 CustomLogic 中实现的模块。参考寄存器映射如下:

| 寄存器                  | 地址                                         | 描述                                                                                           |  |  |
|----------------------|--------------------------------------------|----------------------------------------------------------------------------------------------|--|--|
| 暂存 (                 | 00000                                      | 位 31:0(读/写)                                                                                  |  |  |
|                      | 0x0000                                     | □ 32位暂存(重置值=>0x0000000)                                                                      |  |  |
|                      |                                            | 位 0 (读/写)                                                                                    |  |  |
| Frame2Line           | 0x0001                                     | □ 当"0"=>"帧到行"转换器旁路被禁用。                                                                       |  |  |
|                      |                                            | □ 当"1"=>"帧到行"转换器旁路被启用(重置值)。                                                                  |  |  |
|                      |                                            | 位 0 (读/写)                                                                                    |  |  |
| MemTrafficGen        | 0x0002                                     | □ 当"0"=>"内存流量生成器"被禁用(重置值)。                                                                   |  |  |
|                      |                                            | □ 当"1"=>"内存流量生成器"被启用时。                                                                       |  |  |
| MementoEvent 0x000   |                                            | 位 31:0(读/写)                                                                                  |  |  |
|                      | 0x0003                                     | <ul> <li>此寄存器中的任何写入操作,都会生成一个Memento事件,此处定义的<br/>32位向量将复制到customlogic_event_arg0中。</li> </ul> |  |  |
|                      |                                            | 位0(写入,自动清除)                                                                                  |  |  |
|                      |                                            | □ 当"1"=>开始新的系数写入序列                                                                           |  |  |
|                      |                                            | 位 4 (读)                                                                                      |  |  |
| PixelLut             | 0x0004                                     | <ul> <li>当"1"=&gt;表示系数写入序列的结束<br/>(重置值 =&gt; '0')</li> </ul>                                 |  |  |
|                      |                                            | 位 9:8(读/写)                                                                                   |  |  |
|                      |                                            | □ 当"01"=>启用Pixel LUT旁路(重置值)                                                                  |  |  |
|                      |                                            | □ 当"10"=>禁用Pixel LUT 旁路                                                                      |  |  |
|                      |                                            | □ 当其他=>没有变化                                                                                  |  |  |
|                      |                                            | 位 7:0(写)                                                                                     |  |  |
| PixelLutCoeff 0x0005 | □ 将系数写入Pixel LUT。每次写入该寄存器都会将系数索引从0增加到 255。 |                                                                                              |  |  |
|                      |                                            | 位 7:0(读/写)                                                                                   |  |  |
| PixelThreshold (     | 0x0006                                     | □ 当 0x00=>没有变化                                                                               |  |  |
|                      |                                            | □ 当其他=>设置像素阈值级别(重置值=>0x01)                                                                   |  |  |
|                      |                                            | 位 9:8(读/写)                                                                                   |  |  |
|                      |                                            | □ 当"01"=>启用像素阈值旁路(重置值)                                                                       |  |  |
|                      |                                            | □ 当"10"=>像素阈值旁路被禁用                                                                           |  |  |
|                      |                                            | □ 当其他=>没有变化                                                                                  |  |  |

🕇 EURESYS

## 3.4. CustomLogic 交付

该 Coaxlink 针对Vivado 2018.3,并包含以下文件:

- /README.txt<</li>
   简要描述如何从Coaxlink CustomLogic包生成Vivado项目。
- /01\_doc/D903EN-User Guide-CustomLogic-xxx.pdf CustomLogic 用户指南(本文档)
- /02\_coaxlink/\*.\*
   构建 CustomLogic 框架所需的专有文件(加密的HDL、NetList和TCL脚本)集合。
   注:这些文件不得修改。
- /03\_scripts/
  - □ customlogic\_functions.tcl Vivado tcl脚本包含生成.bit文件的函数,通过JTAG编程FPGA。
  - □ configure\_fgrabber.js 配置所有参考设计模块的示例脚本。
  - □ create\_vivado\_project.tcl 用于为 *CustomLogic*创建Vivado项目的Vivado tcl脚本。
- /04\_ref\_design/
  - □ CustomLogic.vhd 参考设计包装用户可以在此文件中包含自己的逻辑。
  - CustomLogic.xdc
     Vivado项目的目标约束文件。
  - □ CustomLogicPkg.vhd 包含记录类型Metadata\_rec定义的包。
  - □ CustomLogicTop.vhd 项目的顶层。
  - □ frame\_to\_line.vhd "帧到行"转换器。
  - □ mem\_traffic\_gen.vhd "内存流量生成器"
  - □ control\_registers.vhd "控制寄存器"
  - □ pix\_lut8b.vhd
    Pixel LUT 8-位
  - □ ip/lut\_bram\_8x256/lut\_bram\_8x256.xci Xilinx IP用于Pixel LUT 8-位模块。

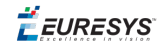

- □ pix\_threshold.vhd 像素阈值(HLSIP)。
- □ pix\_threshold\_wrp.vhd 像素阈值包装
- /05\_ref\_design\_hls/
  - □ HLS\_README.txt 简要说明如何生成HLS示例IP。
  - □ scripts/run\_hls.tcl 生成HLS示例IP的脚本。
  - □ srcs/CustomLogic.h *CustomLogic*全局标头。
  - □ srcs/pix\_threshold.h 像素阈值示例的标题。
  - □ srcs/pix\_threshold.cpp 像素阈值示例的C++代码。
  - □ srcs/pix\_threshold\_test.cpp 像素阈值示例的C++测试平台代码。
- /06\_release/
  - □ CoaxlinkOcto\_1-cam.bit 预建的FPGA比特流 3602 Coaxlink Octo
  - CoaxlinkQuadCxp12\_1-cam.bit
     预建的FPGA比特流 3603 Coaxlink Quad CXP-12
  - □ CoaxlinkOcto\_1-cam.ltx 预建的Chipscope探针(空) 3602 Coaxlink Octo
  - CoaxlinkQuadCxp12\_1-cam.ltx
     预建的Chipscope探针(空) 3603 Coaxlink Quad CXP-12

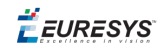

## 3.5. 参考设计构建步骤

要构建参考设计:

**1.** 根据Vivado要求,将包解压缩到文件夹中(路径中没有特殊字符)。例如: c:/workspace/CustomLogic

2. 启动Vivado

3. 在TCL控制台中执行脚本"create\_vivado\_project.tcl"。
 Tcl命令: source c:/workspace/CustomLogic/03\_scripts/create\_vivado\_
 project.tcl

As result, a Vivado project is created at the folder 07\_vivado\_project. For example: c:/workspace/CustomLogic/07\_vivado\_project.

- 运行实现。
   Tcl命令: launch\_runs impl\_1
- 5. 在TCL控制台中执行脚本"customlogic\_functions.tcl"。 Tcl命令: source c:/workspace/CustomLogic/03\_scripts/customlogic\_ functions.tcl 该脚本提供了以下两个功能:
  - □ customlogic\_bitgen: 创建.bit文件。Generate .bit file.
  - □ customlogic\_prog\_fpga: 通过JTAG(易失性)编程FPGA。

备注此功能需要一个XilinxJTAG程序员。

- 6. 此实现完成后,在TCL控制台中运行函数"customlogic\_bitgen"。 TCL命令: customlogic\_bitgen This function updates the bitstream file in the folder 06\_release
- 7. 在生成位流之后,通过执行函数更新FPGA customlogic\_prog\_fpga in the TCL console. TCL command: customlogic\_prog\_fpga

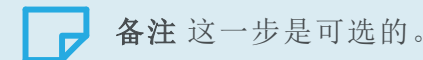

(!)

*EURESYS* 

## 4. 在调试中:

警告本规范为初步规范,可能会有所更改!

CustomLogic 不需要任何额外的硬件来编程FPGA。

但是,要使用Vivado(Chipscope)的调试功能,您需购买 3613 JTAG Adapter Xilinx for Coaxlink (1)将 Xilinx Platform Cable USB II programmer (2) 连接到 Coaxlink FPGA。

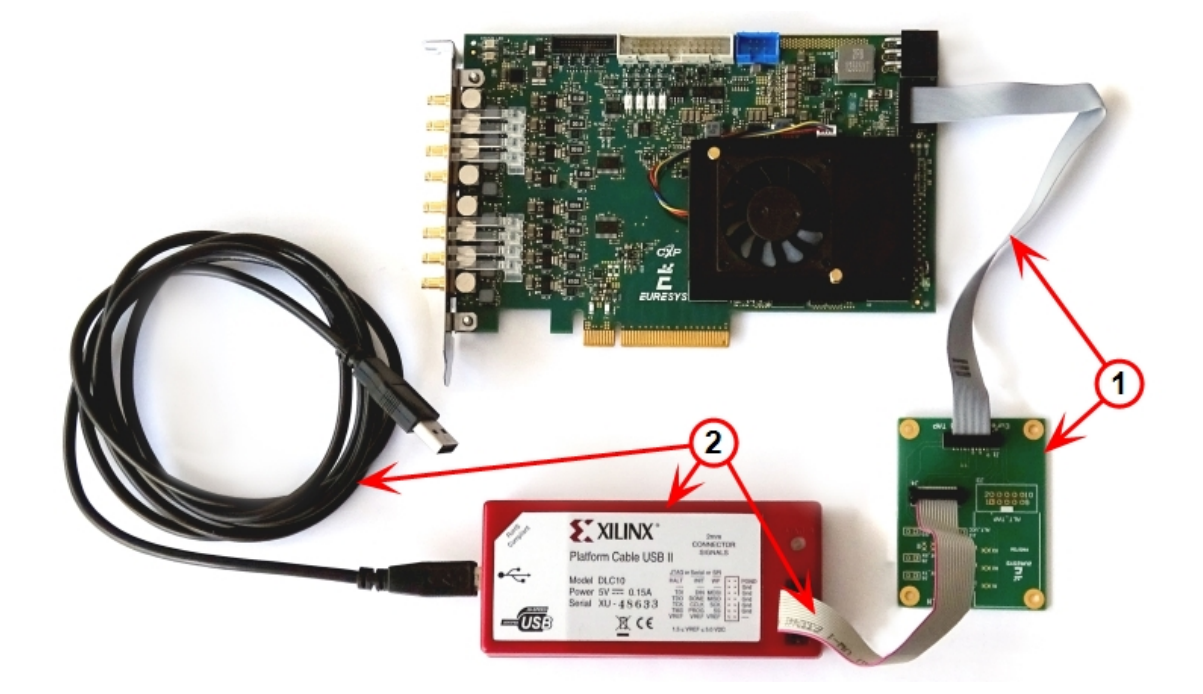